# **CLOUD SETUP**

1: Support model number: All Series 2: Cloud for Mobile phone software: vMEyeCloud / Android, vMEyeCloud / iphone, vMEyeCloud / Ipad

## **Network setup**

#### Setp 1 Connect into internet

- 1. Please turn on your device power
- 2. Connect internet cable
- 3. Check the light of device network indication if one is on and the other is flashing

#### Setp 2 install Active

4.Please input the website http://xmeye.net on your PC through IE brower. The page will automatically jump to the picture as the picture1:

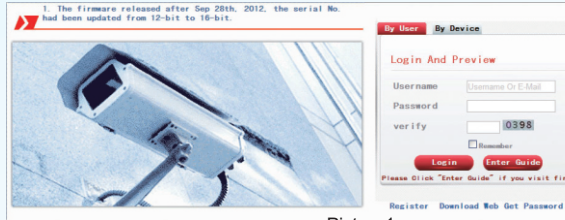

Picture1

5. Please click the "Download Web" menu, because you should download the Active before you visit your device from your computer. Meanwhile, you should run the Active after you have download the Active.

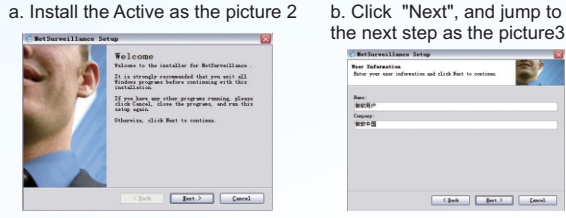

Picture2

d. Choose the storage directory, press "Next" as the picture 5

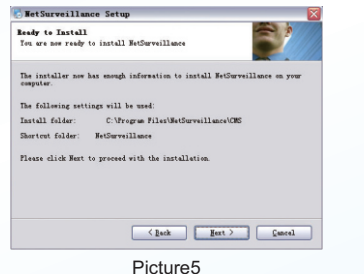

6. After finish install, please back to: http://xmeye.net

the next step as the picture3 required: 6.30 MD (juk jut) (used Picture3

Picture4

c.Press "Next" as the picture4

Arian: 22.05.08

(lack feet) faced

e. Press "Next" and finish install as the picture 6

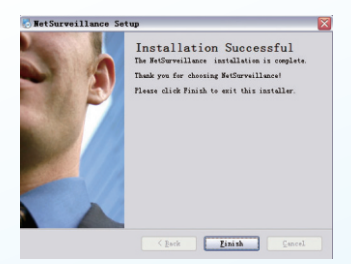

picture 6

### Setp 3. Register your own User Name and Password

a.Press Register as the picture 7.

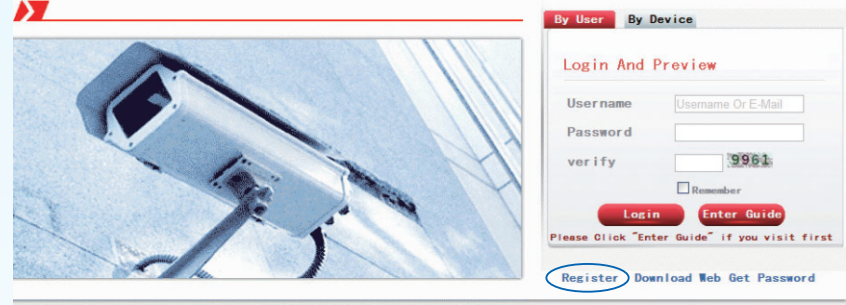

picture 7

b.After you have click the Register button, the picture will go to the picture 8 Note: You should fill your own information in the form, like the picture 9

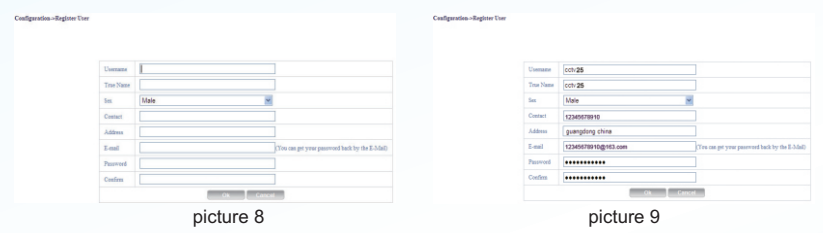

c. After finish register, please back to: http://xmeye.net. Input your information in the user name and password. as the picture 10

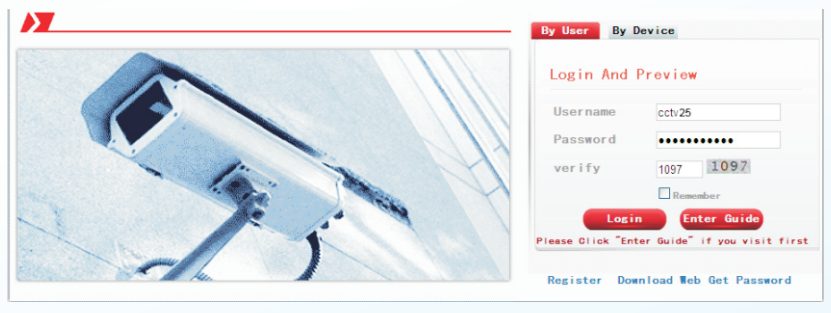

picture 10

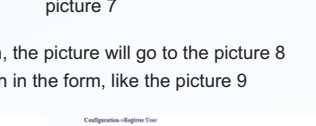

**Cloud software** 

Free DDNS! Free Network Setting Free Setting Router Mapped Port Free .....

one-touch online

Change ...

Installation Falder There would you like Betterweillance to be installed? The uniferent will be installed in the folder litted balow. To telect a different location, wither type in a new path, or thick thange to browns for monotonic different locations.

d. After you fill your user name, password and verify, then click logo in, you will see the picture 11

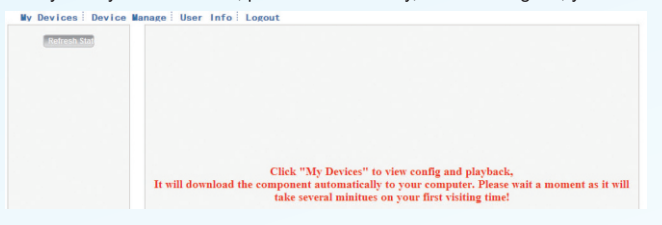

picture 11

e. Choose Device manage, you will see the picture 13. Click the Add menu, you will see the picture 14

| My Devices Devi  | ce Manage User Info Logout |          |           |  |
|------------------|----------------------------|----------|-----------|--|
| Add<br>SerialNo. | Device Name                | Username | Operation |  |
|                  |                            |          |           |  |

#### picture 13

#### f. Add your Serial No, Device Name, Username, Password. See the picture 14.

| The same with DVR | (MAC contain 12 charactors with hex) |  |
|-------------------|--------------------------------------|--|
| The same with DVR | (default is "admin")                 |  |
| The same with DVR | (default is mull)                    |  |
| Ok                | Cancel                               |  |
|                   | picture 14                           |  |

g. Note: you can check the Serial number as below: Device's main menu  $\rightarrow$  INFO  $\rightarrow$ VERSION  $\rightarrow$  Serial NO, see the picture 15 h. After setting, press " My Devices", you will see as the picture 16. then click the camera cctv25 ( just as you name your Device's user name)

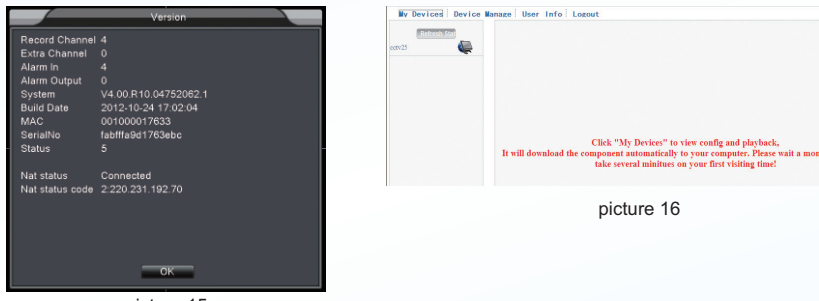

picture 15

I. After you press the name of your Device, you will see the surveillance of your Device, see the picture17

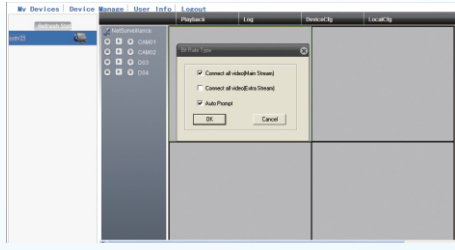

### **Mobile setup**

#### Setp 1. Copy mobile software

Note: The cloud Device support the Android iphone and ipad system at present. So we use the Android system to explain how to achieve the mobile surveillance. the other two mobile system, you should download from APP through your mobile.

1. Copy the Android software (vMyEyeCloud) into your mobile. see the picture 1

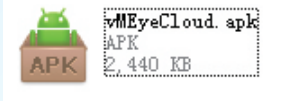

picture 1

#### Setp 2, Set your mobile

2. Install the software that you copy in your mobile, see the picture 2.

Open the software that you just have installed, like the picture 3, login by your regeisted user name or you can choose by device, like the picture 4

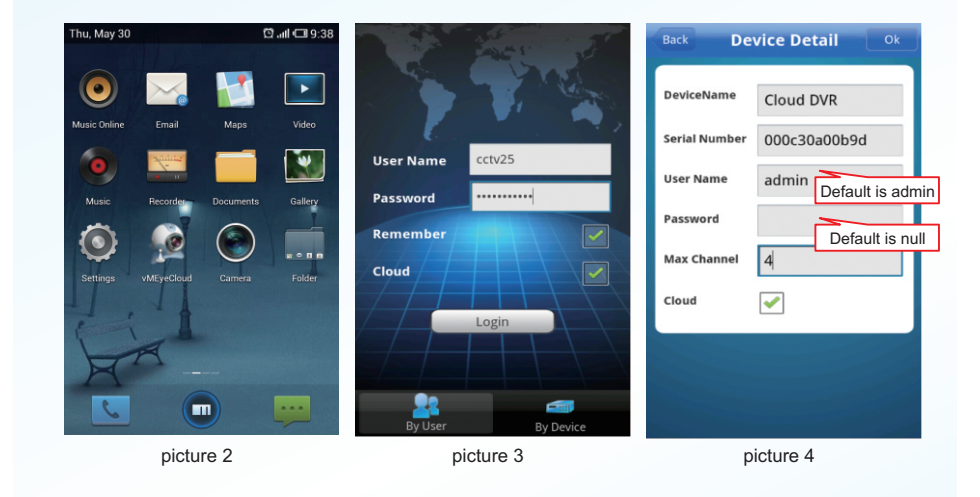

Note: in the picture 3, the User Name is that you have apply for in the website, the password is that you have registered. In the picture 4 the Device Name you can fill in any of name what you want, the serial number that you can find in your Device's version, the User name default is admin, there is no password.

picture 17